# Zoom

### online platforma pro pořádání videokonferencí

# První kroky

- registrace: <u>https://zoom.us/signin</u> (pokud chci pořádat online schůzky)
  - jako účastník online schůzky nemusím být registrovaný, stačí mít stažený program do PC
- přihlášení buď přes web nebo přes program v PC
- verze zdarma: neomezená doba pro konference o dvou účastnících.
   Pro konference o více lidech na dobu 40 minut.
- dostupné také pro telefony a tablety
- správa účtu dostupná také v německém jazyce

# Vytvoření online schůzky

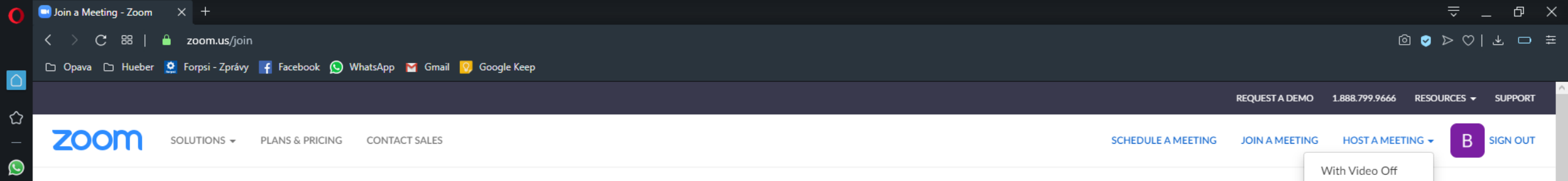

### 1. Přes webovou stránku

– těsně před konáním schůzky

| Join a | Meeting |
|--------|---------|
|        |         |

| Meeting ID | or Persona | al Link Name |
|------------|------------|--------------|
|------------|------------|--------------|

Join

Join a meeting from an H.323/SIP room system

Na výběr mám před každou novou schůzkou, zda chci, abych promítala video, zvuk, nebo jen obrazovku

With Video On

Screen Share Only

| About                           | Download                                           | Sales                                 | Support                                 | Language        |
|---------------------------------|----------------------------------------------------|---------------------------------------|-----------------------------------------|-----------------|
| Zoom Blog<br>Customers          | Meetings Client<br>Zoom Rooms Client               | 1.888.799.9666<br>Contact Sales       | Test Zoom<br>Account                    | English 👻       |
| Why Zoom<br>Features<br>Carrers | Outlook Plug-in<br>Lync Plug-in<br>iPhone/IPad Ann | Request a Demo<br>Webinars and Events | Live Training<br>Feedback<br>Contact Us | Currency        |
| Integrations<br>Partners        | Android App                                        |                                       | Accessibility                           | US Dollars \$ 👻 |
| Press<br>Media Kit              |                                                    |                                       |                                         | 🚯 in 🎔 🕻        |

Copyright @2020 Zoom Video Communications, Inc. All rights reserved. Privacy & Legal Policies | About Ads | Do Not Sell My Personal Information | Cookie Preferences

 $\triangleright$ 

\$

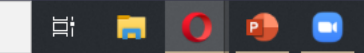

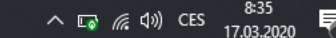

? Help

| S Seznam – najdu tam, co neznám 🗙 🕒 E | in Meeting planen - Zoom 🗙 🕂    |                                                                                                    | - 0                                                                   |
|---------------------------------------|---------------------------------|----------------------------------------------------------------------------------------------------|-----------------------------------------------------------------------|
| ← → C 🔒 us04web.zoom.us/meet          | ing/schedule                    |                                                                                                    | © ☆ 😁                                                                 |
|                                       |                                 |                                                                                                    | EINE DEMO ANFORDERN 1.888.799.9666 Přizpůsobit a ovládat Google Chr   |
| ZOOM LÖSUNGEN + PL                    | ÄNE UND PREISE AN VERTRIEB WEND | EN                                                                                                    | EIN MEETING PLANEN EINEM MEETING BEITRETEN EIN MEETING VERANSTALTEN - |
| PERSÖNLICH                            | Meine Meetings > Ein Meetir     | ng planen                                                                                                    | 2. Naplánování schůzky                                                |
| Profil                                | Ein Meeting planen              |                                                                                                    | nřes webovou stránku                                                  |
| Webinare                              | Thema                           | Mein Meeting                                                                                                  | možnost dopředu urči                                                  |
| Aufzeichnungen                        | Beschreibung (optional)         | Vorbereitung Webinar                                                                                          |                                                                       |
| Einstellungen                         |                                 |                                                                                                    | Zda monou mit                                                         |
| DMIN                                  | Wann                            | 01.04.2020 (4:30 - PM -                                                                                       | účastníci                                                             |
| Benutzerverwaltung                    | Dauer                           | 1 ~ Std. 0 ~ Min.                                                                                             | zapnutý/vypnutý                                                       |
| Raumverwaltung                        |                                 |                                                                                                    | ——— mikrofon/kameru při                                               |
| Kontoverwaltung                       |                                 | Der Zoom Basic-Plan sieht ein Zeitlimit von 40 Minuten für Meetings mit mi<br>3 Teilnehmern vor.              | Neturnu do místnosti                                                  |
| Erweitert                             |                                 | Aktualisieren Sie Ihren Plan jetzt, um von unbegrenzten Gruppenmeetings zi<br>profitieren.Jetzt aktualisieren |                                                                       |
|                                       |                                 | Diese Meldung nicht mehr anzeigen.                                                                            | – moznost rozeslani                                                   |
| An Live-Schulung teilnehmen           | Zeitzone                        | (GMT+2:00) Prag Bratislava v                                                                                  | pozvánky několik dní                                                  |
| Videotutorials                        |                                 | Wiederkehrendes Meeting                                                                                       | předem                                                                |
| vvissensdatendank                     | Meeting-ID                      | Automatisch erzeugen     Personal-Meeting-ID 892-374-4802                                                     |                                                                       |
|                                       |                                 |                                                                                                    |                                                                       |
|                                       | Meeting-Passwort                | Erforderliches Kennwort f ür Meeting                                                                          | ⑦ Hilfe                                                               |

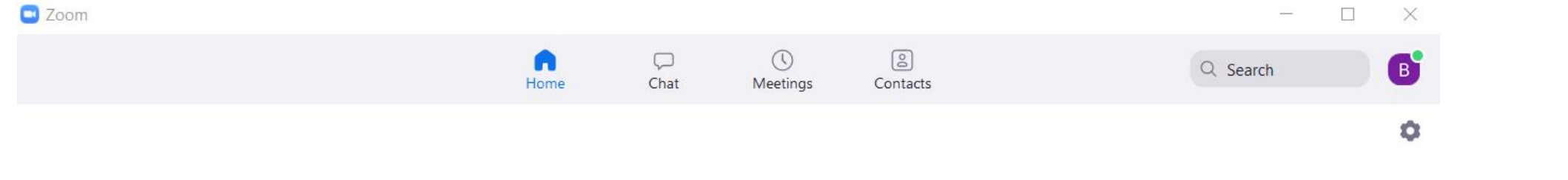

+

Join

1

New Meeting ~

19

Schedule

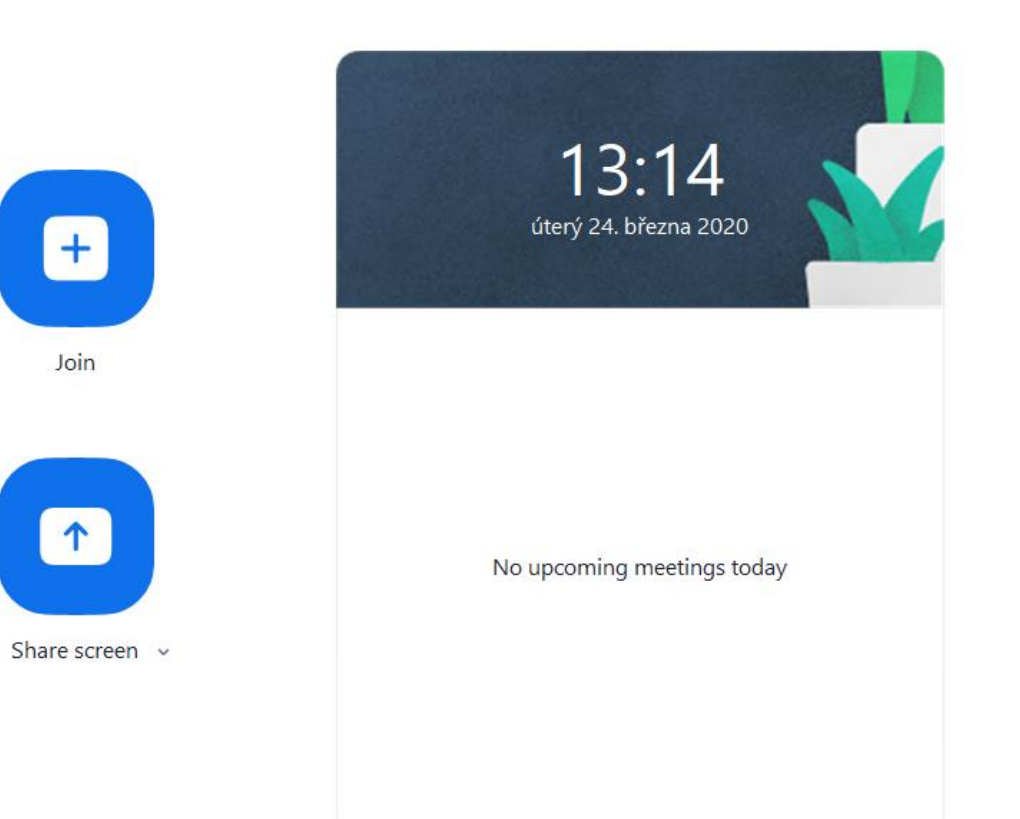

### 3. Přes program v PC – těsně před konáním online schůzky

4. Naplánování schůzky přes program v PC

- možnost dopředu určit, zda mohou mít účastníci zapnutý/vypnutý mikrofon/kameru při vstupu do místnosti
- možnost rozeslání pozvánky několik dní předem

| Barbora Broz                                                                        | iovičová's Zoom Meeting                                                                                                    |
|-------------------------------------------------------------------------------------|----------------------------------------------------------------------------------------------------|
| Start:                                                                              | Út březen 17, 2020 ∨ 9:00 🗣                                                                                                    |
| Duration:                                                                           | 0 hour                                                                                                    |
| Recurring                                                                           | g meeting Time Zone: Budapest 🗸                                                                                                    |
| Generate                                                                            | Automatically O Personal Meeting ID 773-384-4717                                                                                                    |
| Generate  Password Require r  Video Host: On                                        | Automatically Personal Meeting ID 773-384-4717 neeting password 000109 Off Participants: On O Off                                                      |
| Generate  Password  Require r  Video Host: On  Audio Telephon Dial in from          | Automatically Personal Meeting ID 773-384-4717  neeting password 000109  Off Participants: On Off  e Ocomputer Audio Telephone and Computer Audio Edit |
| Generate  Password  Require r  Video Host: On  Audio Telephon Dial in from Calendar | Automatically Personal Meeting ID 773-384-4717  neeting password 000109  Off Participants: On Off  e Ocomputer Audio Telephone and Computer Audio Edit |

Meetings

Home

Sche

 $\bigcirc$ 

Chat

2

Contacts

- 0 ×

Q Search

•

в

\_

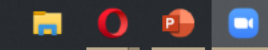

Ξŧ

Ų Mute

.

~

Start Video

#### Talking:

### Úvodní strana

| Meeting Topic:  | Barbora Brožovičová's Zoom Meeting                   |
|-----------------|------------------------------------------------------|
| Host:           | Barbora Brožovičová                                  |
| Password:       | 777480                                               |
| Invitation URL: | https://us04web.zoom.us/j/928574539?pwd=TmNncnZ1bHl. |
|                 | Copy URL                                             |
| Participant ID: | 48                                                   |

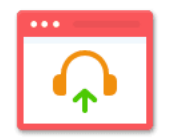

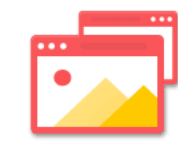

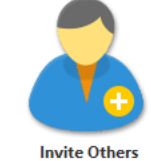

Join Audio

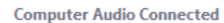

Share Screen

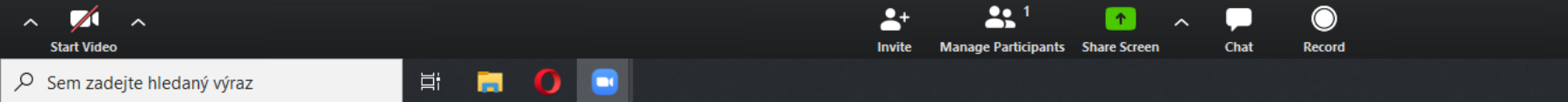

End Meetin

Mute

Start Video

|           | Meeting Topic:                         | Barbora Brožovičová's Zoom Meet  | ing                  |
|-----------|----------------------------------------|----------------------------------|----------------------|
|           | Host:                                  | Barbora Brožovičová              |                      |
|           | Password:                              | 947530                           |                      |
| místnosti | Invitation URL:                        | https://us04web.zoom.us/j/424154 | 1390?pwd=T0JuTFhtWHF |
|           |                                        | Copy URL                         |                      |
|           | Participant ID:                        | 14                               |                      |
|           | Join Audio<br>Computer Audio Connected | Share Screen                     | Invite Others        |
| dea       | pozva                                  | ánka – účastníci – sdílení       | í – chat - nahrávání |
|           | Ĺ                                      | ŀ ₽ ₽                            | 0 0                  |

**\*** 1

Manage Participants Share Screen

1

-

Invite

 $\bigcirc$ 

Record

Chat

^

Ovládání audia a videa

**(û**) (...)

URL online

ukončení

**End Meeting** 

### Pozvání na online schůzku

### Pozvání: více možností

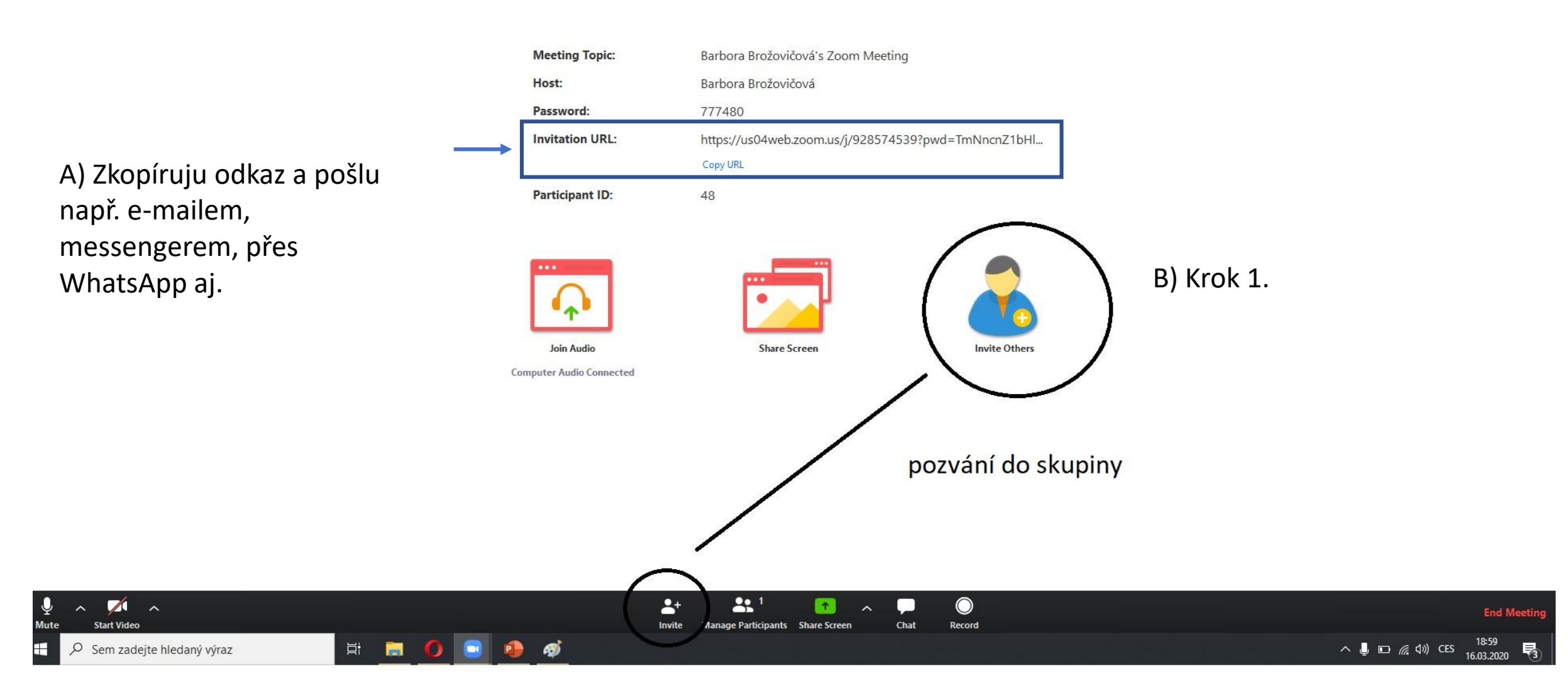

Talking:

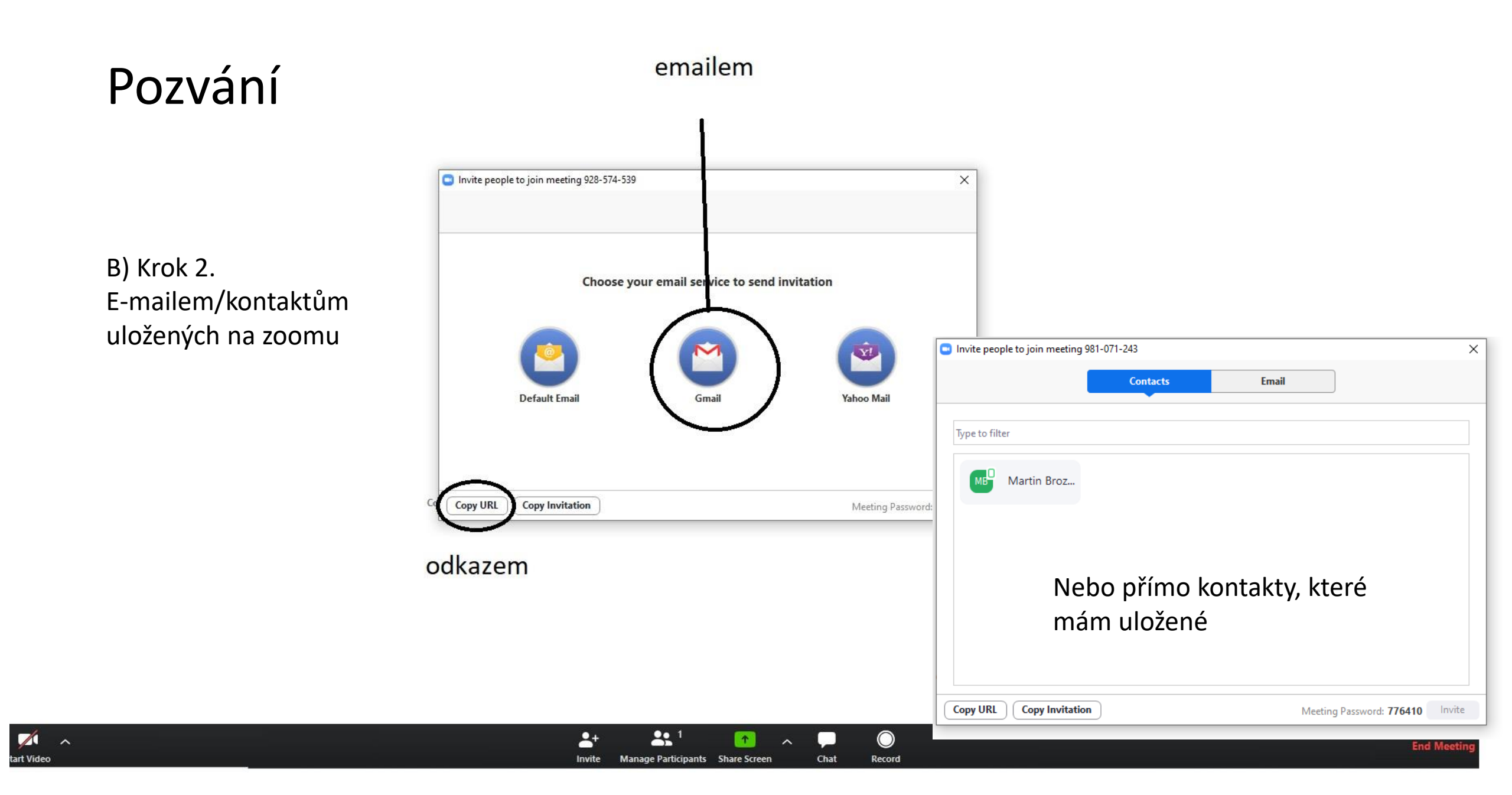

# Všichni již úspěšně vstoupili do místnosti, správa účastníků

Participants (1)

Barbora Brožovičová (Host, me)

st, me) 🛛 🖳 💋

"Manage
Participants"
Participants"
Meeting Topic:
Host:
Password:
Iištu v pravo
Invitation URL:
Na
Participant ID:
obrazovce a

vidím všechny účatníky

... \_\_\_\_

Join Audio

**Computer Audio Connected** 

Barbora Brožovičová's Zoom Meeting Barbora Brožovičová 947530 https://us04web.zoom.us/j/424154390?pwd=T0JuTFhtWHF... Copy URL

14

2+

Invite

Talking:

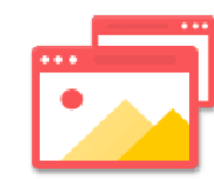

Share Screen

Manage Participants Share Screen

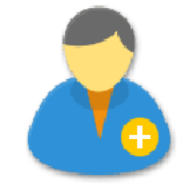

Invite Others

 $\bigcirc$ 

Record

Chat

Opět můžu ovládat kdo má zapnutý/vypnutý mikrofon/video

End Meet

Mute All

Unmute All

More ✓

В

y n n n Mute Start Video

#### Talking:

Participants (2)  $\sim$ B Barbora Brožovičová (N

(Host)

MB Martin

### Účastníci mohou zvednout ruku a tím na sebe upozornit

| Meeting Topic:  | Martin           | Zoom Meeting                       |
|-----------------|------------------|------------------------------------|
| Host:           | Martin           |                                    |
| Password:       | 648172           |                                    |
| Invitation URL: | https://zoom.us/ | j/497035519?pwd=NFVmZ092QkkxT0E5T2 |
|                 | Copy URL         |                                    |
| Participant ID: | 16               |                                    |

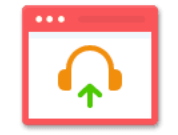

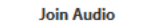

**Computer Audio Connected** 

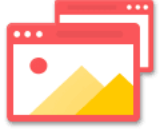

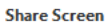

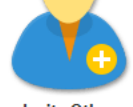

Invite Others

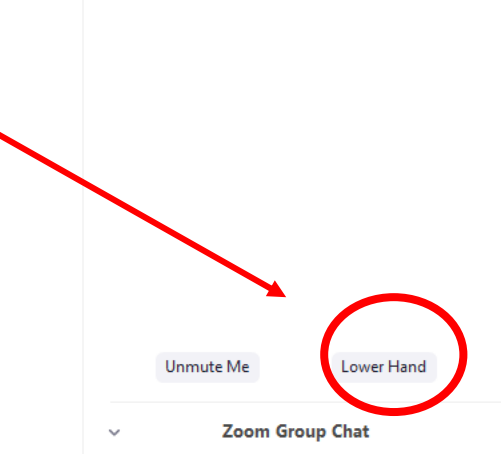

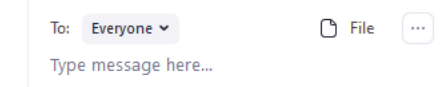

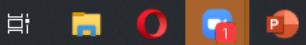

| Deutsch als Fremdsprache ( $	imes$ $+$                       |                                                                                                    | ⇒ _ ⊡ × |
|--------------------------------------------------------------|----------------------------------------------------------------------------------------------------|---------|
| < > C ==   🔒 hueber.de/deutsch-als-fremdsprache/unterrichten |                                                                                                    |         |
| 🗅 Opava 🗅 Hueber 📑 Facebook 😭 Gmail 💡 Google Keep 🚊 We       | ID: 424-154-390 🔒 🖬 Stop Share                                                                                                    |         |
| Hueber<br>Freude an Sprachen                                 | Kontakt Service Verlag Newsletter Anmelden Hilfe/Support Shop                                                                                                    |         |
| Deutsch als Fremdsprache (DaF/DaZ)                           | Unterrichten Suchen Q                                                                                                    |         |
| Deutsch<br>als Fremdsprache<br>oder Zweitsprache             | Aktuelles Lehrwerke Materialien & Infos                                                                                                    |         |
| Neu bei Hueber                                               | <sub>Neu bei Hueber</sub><br>Deutsch als Fremdsprache (DaF/DaZ) unterrichten                                                                                                    |         |
| Blog Unterrichtspraxis<br>DaF/DaZ ⊡*                         | Zoom Group Chat — — X Participants (1) — — X                                                                                                    |         |
| Veranstaltungen                                              | 🕒 Barbora Brožovičová (Host, me) 🔹 🍨 💋                                                                                                    |         |
| Kataloge und Prospekte                                       |                                                                                                    |         |
| Jobbörse                                                     |                                                                                                    |         |
| Takto vypadá okno s<br>účastníky a chatem při                |                                                                                                    |         |
| sdílení obrazovky                                            | To:       Everyone V       File       Image: Market of the state of the state |         |

### Sdílení obrazovky

¥ 邥

X

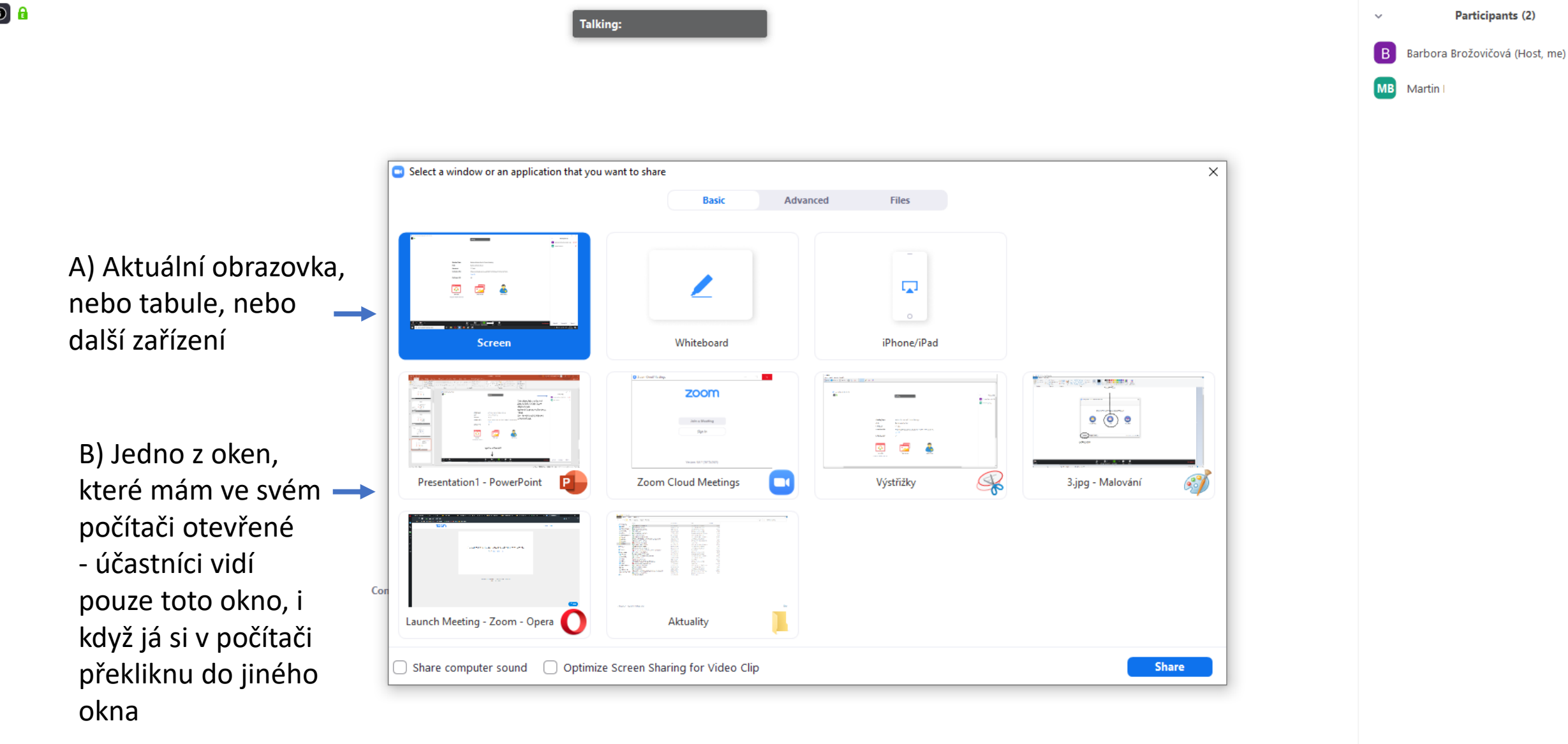

 $\bigcirc$ 

Record

Chat

2, <sup>2</sup>

Manage Participants Share Screen

1

-+

Invite

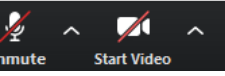

End Meet

Talking:

2 <sup>2</sup>

Manage Participants Share Screen

**^** 

-+

Invite

# Participants (2) Barbora Brožovičová (Host, me) ½ 1/24 MB Martin %

L.P

### Sdílení obrazovky - Screen

Select a window or an application that you want to share  $\times$ Advanced Files Basic -----Martin Martines M. Sciences Martines Martines Martines Martines Martines 🔯 💆 🍝 Screen Whiteboard iPhone/iPad The second second second second second second second second second second second second second second second se zoom -10 1 o (o) o Join a Maeting 
 State
 State
 State
 State
 State
 State
 State
 State
 State
 State
 State
 State
 State
 State
 State
 State
 State
 State
 State
 State
 State
 State
 State
 State
 State
 State
 State
 State
 State
 State
 State
 State
 State
 State
 State
 State
 State
 State
 State
 State
 State
 State
 State
 State
 State
 State
 State
 State
 State
 State
 State
 State
 State
 State
 State
 State
 State
 State
 State
 State
 State
 State
 State
 State
 State
 State
 State
 State
 State
 State
 State
 State
 State
 State
 State
 State
 State
 State
 State
 State
 State
 State
 State
 State
 State
 State
 State
 State
 <th Synte 🖸 💋 🍐 G---🔯 💆 🌲 spin and set 1 R 3.jpg - Malování 61 Presentation1 - PowerPoint Zoom Cloud Meetings Výstřižky and the part desire of Con Launch Meeting - Zoom - Opera 🌔 Aktuality ○ Share computer sound ○ Optimize Screen Sharing for Video Clip Share

 $\bigcirc$ 

Record

Chat

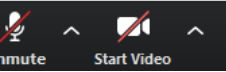

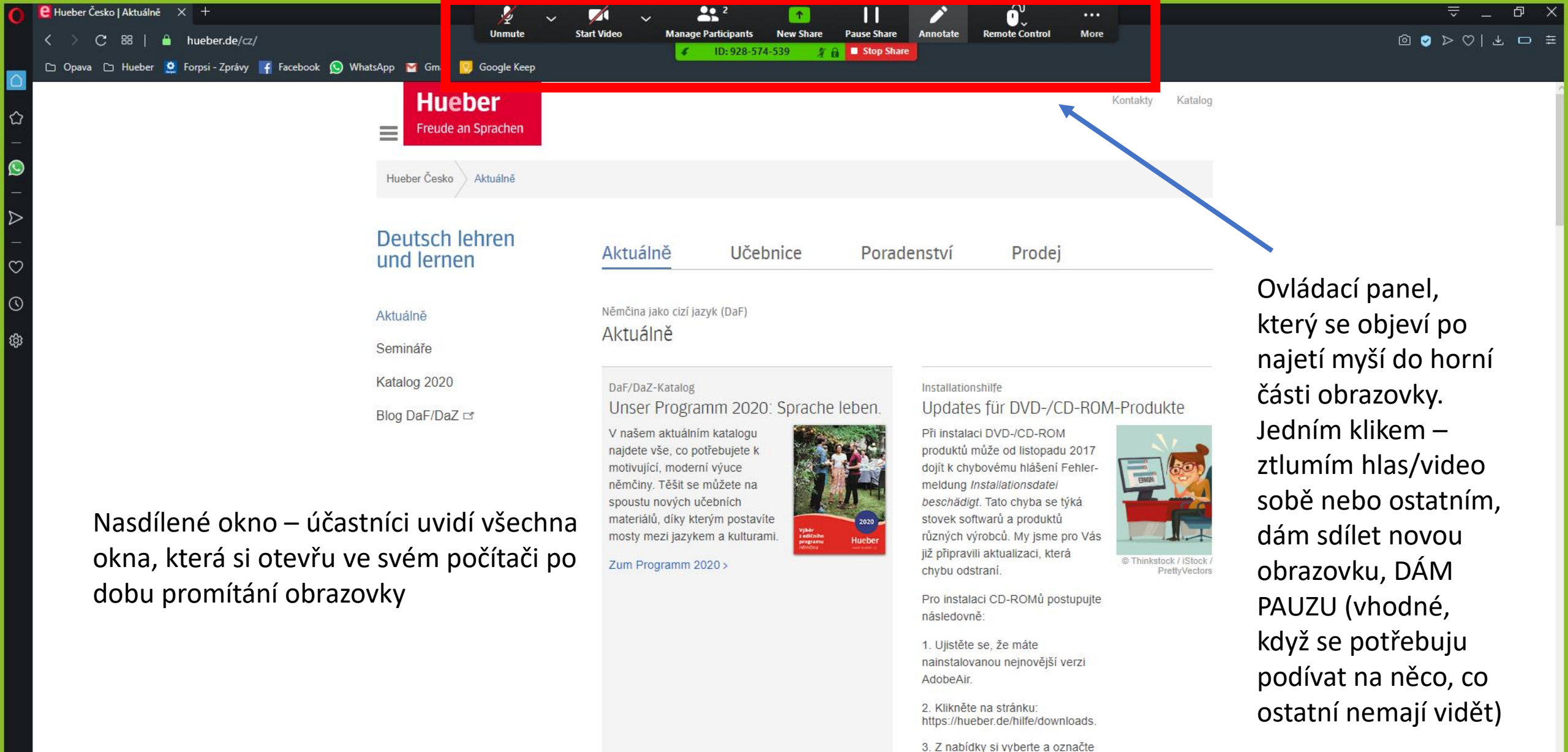

titul, který Vám nefunguje a který chcete nainstalovat. Pokračujte zmáčknutím tlačítka "weiter" dole

4. Zaškrtněte, že souhlasíte s podmínkami používání

na stránce.

🕂 🔎 Sem zadejte hledaný výraz

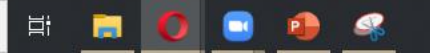

へ 및 □ / (↓)) CES 16.03.2020

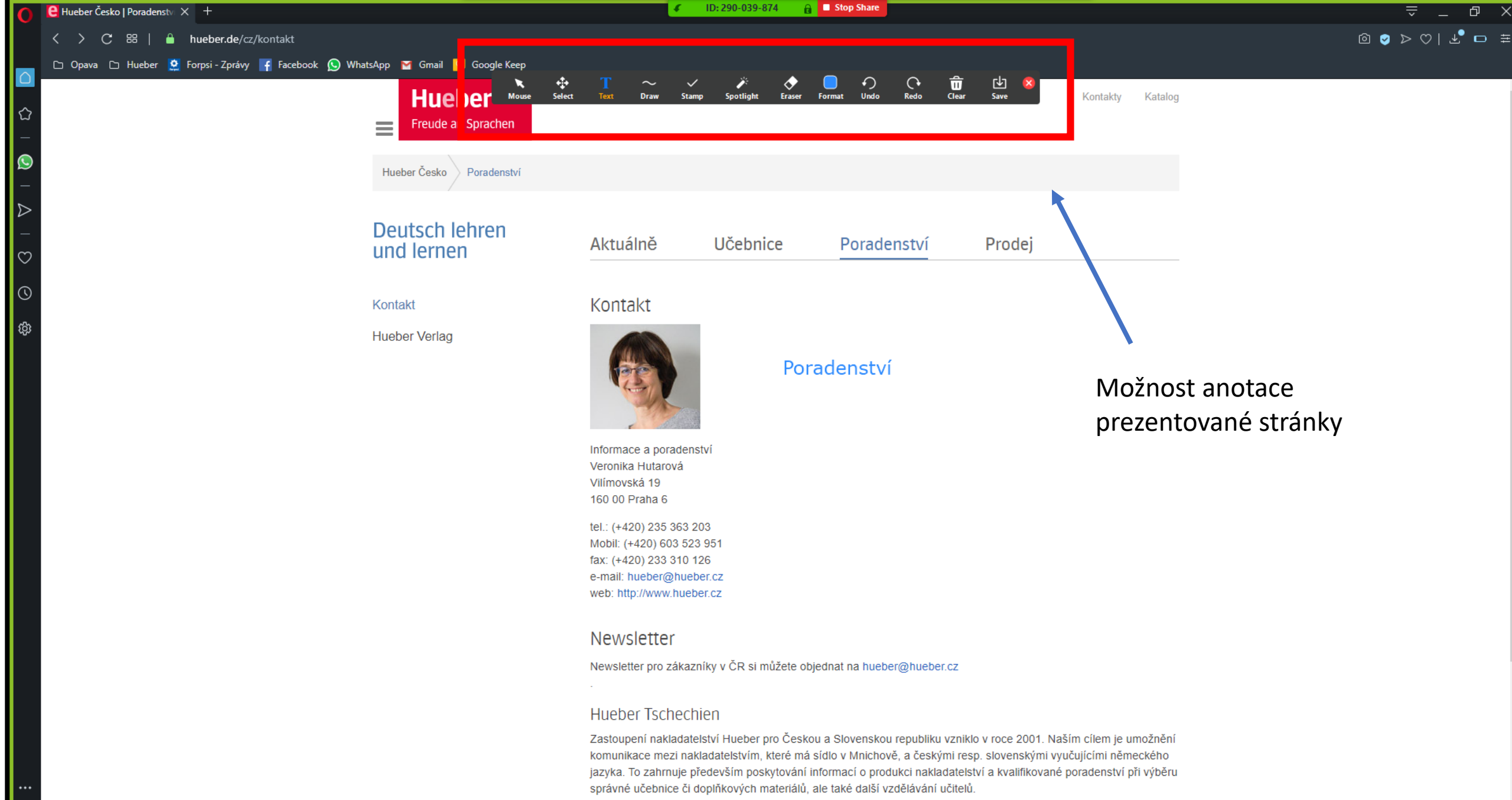

. Vvužile možnosti návštěvy naší kanceláře se sídlem v Praze 6 – Deivicích. K nahlédnutí tu naleznete knihovničku se

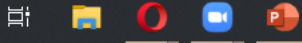

| <mark>은</mark> Hueber Česko   Poradenstv × +                     |                          | 📈 🗸 👫 ² 📑                                                                                                    | 11 🧪                     | <u> </u>                                       | = _ @ ×                            |
|------------------------------------------------------------------|--------------------------|----------------------------------------------------------------------------------------------------|--------------------------|------------------------------------------------|------------------------------------|
| く > C 器   🔒 hueber.de/cz/kontakt                                 | Join Audio               | Start Video Manage Participants New Share                                                                                                 | Pause Share / nnotate    | Remote Control More                            |                                    |
| 🗅 Opava 🗅 Hueber 鶭 Forpsi - Zprávy 🧗 Facebook 😡 WhatsApp 🍯 Gmail | 🦻 Google Keep            | ↓ ID:230-059-074 B                                                                                                    |                          | Auto accept all requests                       |                                    |
| Hue<br>Freude a                                                  | <b>ber</b><br>n Sprachen |                                                                                                    |                          | Give Mouse/Keyboard Control to :<br>Martin HGC |                                    |
| Hueber Česko                                                     | Poradenství              |                                                                                                    |                          | <b></b>                                        |                                    |
| Deutsch I<br>und lerne                                           | ehren<br>n               | Aktuálně Učebnice                                                                                                    | Poradenství              | Prodej                                         | _                                  |
| Kontakt                                                          |                          | Kontakt                                                                                                    |                          |                                                |                                    |
| Hueber Verlag                                                    |                          |                                                                                                    |                          | Možnost před<br>zvolenému čl                   | dání ovládání myši<br>enu skupiny. |
|                                                                  |                          | Informace a poradenství<br>Veronika Hutarová<br>Vilímovská 19<br>160 00 Praha 6                                                           |                          |                                                |                                    |
|                                                                  |                          | tel.: (+420) 235 363 203<br>Mobil: (+420) 603 523 951<br>fax: (+420) 233 310 126<br>e-mail: hueber@hueber.cz<br>web: http://www.hueber.cz |                          |                                                |                                    |
|                                                                  |                          | Newsletter                                                                                                    |                          |                                                |                                    |
|                                                                  |                          | Newsletter pro zákazníky v ČR si můžete obj                                                                                               | ednat na hueber@hueber   | r.cz                                           |                                    |
|                                                                  |                          | Hueber Tschechien                                                                                                    |                          |                                                |                                    |
|                                                                  |                          | Zastoupení nakladatelství Hueber pro Česko                                                                                                | u a Slovenskou republiku | vzniklo v roce 2001. Naším cílem je umožnění   |                                    |

Zastoupení nakladatelství Hueber pro Českou a Slovenskou republiku vzniklo v roce 2001. Naším cílem je umožnění komunikace mezi nakladatelstvím, které má sídlo v Mnichově, a českými resp. slovenskými vyučujícími německého jazyka. To zahrnuje především poskytování informací o produkci nakladatelství a kvalifikované poradenství při výběru správné učebnice či doplňkových materiálů, ale také další vzdělávání učitelů.

へ 🖳 🖙 *í*íc 如) CES <sup>8:16</sup> 🤜

#### Talking: Barbora Brožovičová Sdílení tabule Select a window or an application that you want to share Х Advanced Basic Files Marian Mariana and Angelanda Angelanda Mariana Mariana Mariana Mariana Angelanda ang Mariana angelanda o 🗟 🎍 \*\*\*\*\*\*\*\*\*\*\*\* Whiteboard iPhone/iPad Screen Click to add title P Pexeso na cesty Prasátko Peppa -... Launch Meeting - Zoom - Opera 🌔 zoom.pptx - PowerPoint ◯ Share computer sound ◯ Optimize Screen Sharing for Video Clip Share

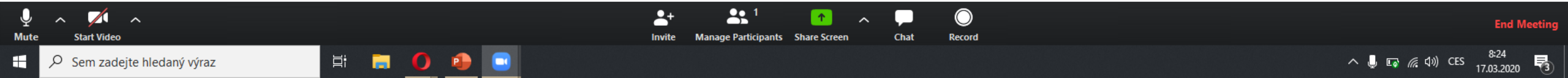

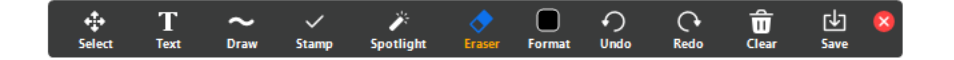

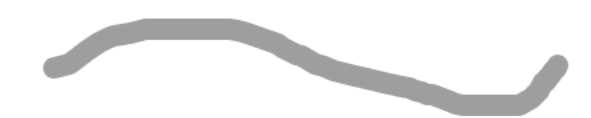

zoom.us

 $\checkmark$ 

- možnost výběru
- text
- kreslení, podtrhávání
- vložení znaku jedním klikem
- ukazovátko
- guma

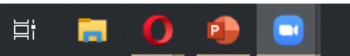

#### – 0 ×

# Pokročilé sdílení obrazovky dovoluje sdílet pouze část obrazovky, pouze zvuk, nebo jiná zařízení

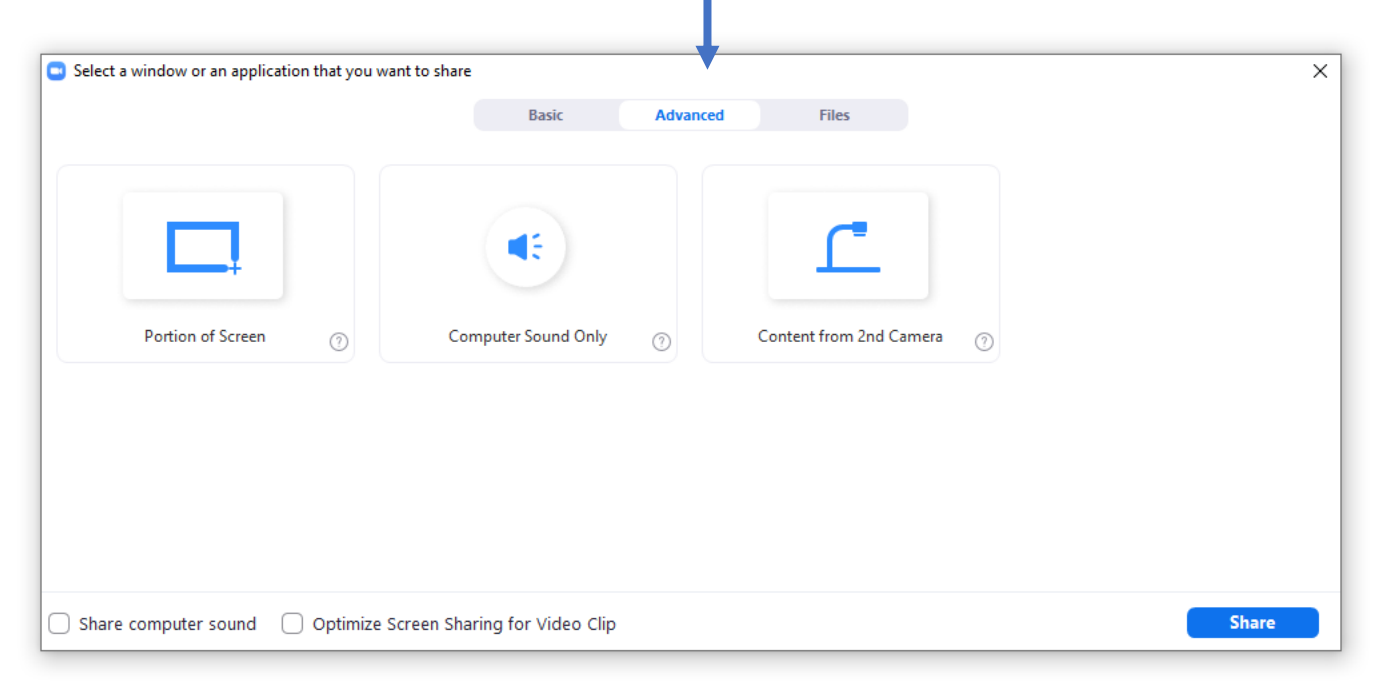

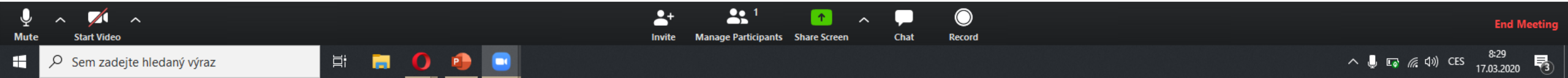

Talking:

### Poslední možnost je sdílení různých cloudů. Lze doplnit o jiné.

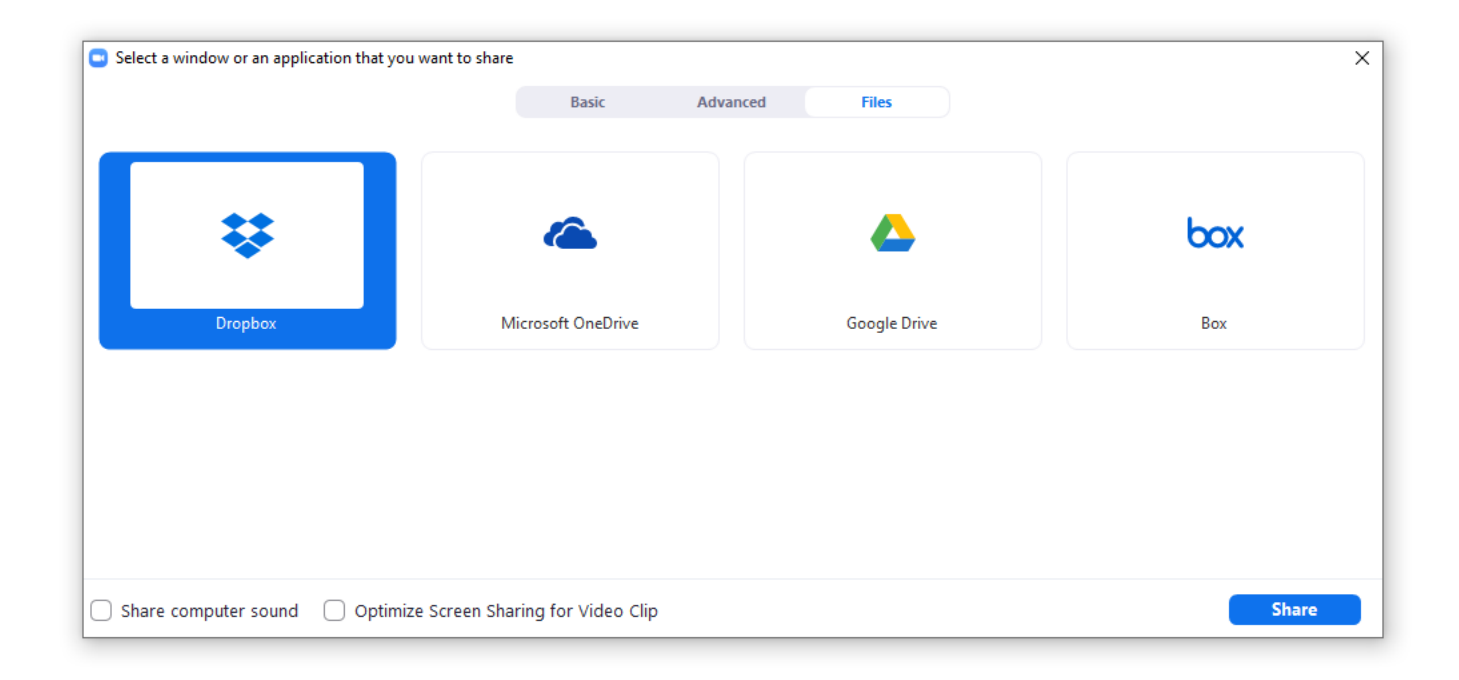

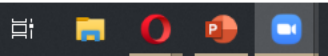

## S účastníky lze komunikovat pomocí chatu

Mute

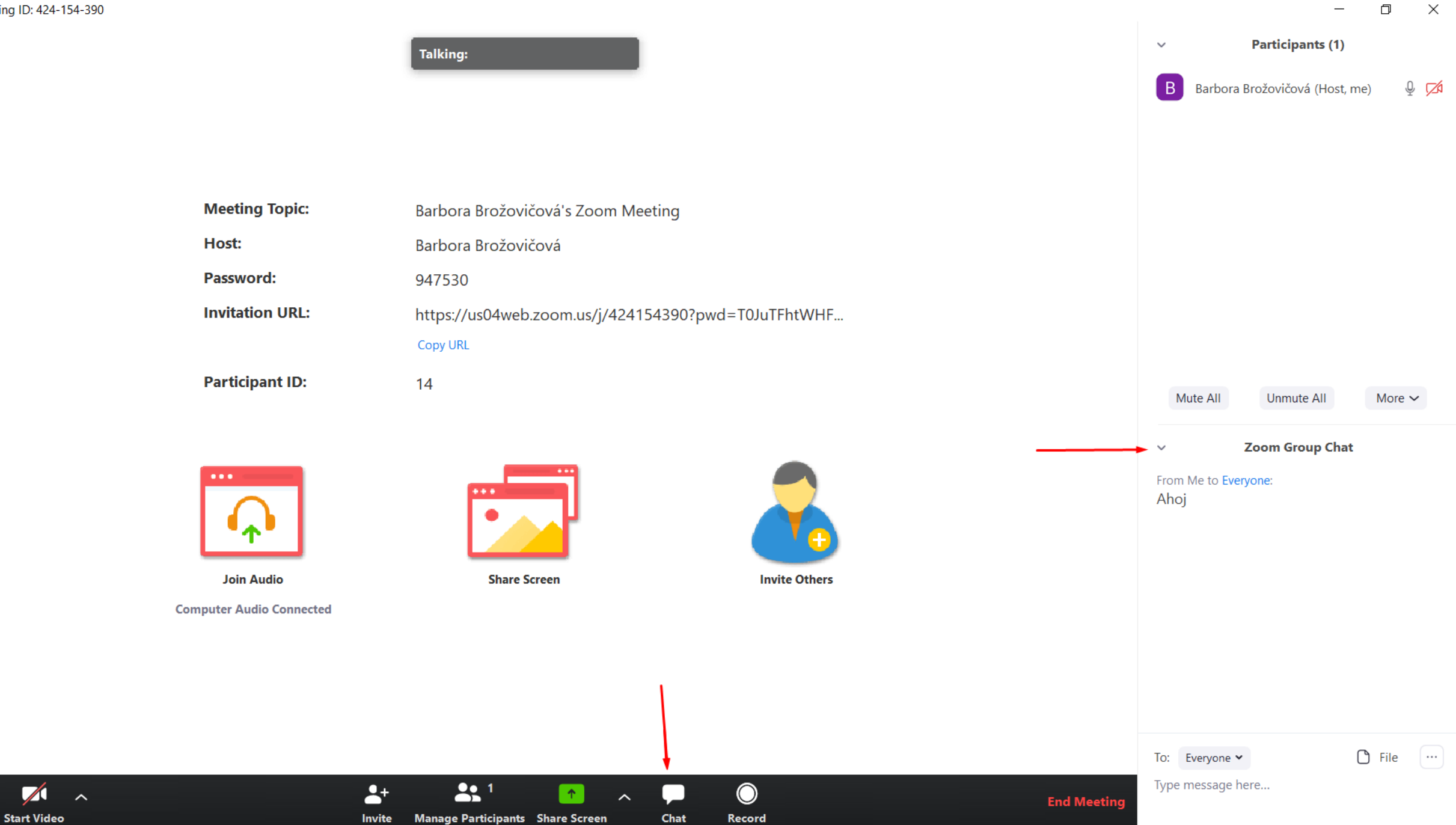

### Nahrávání záznamu

• Ten se po ukončení záznamu uloží do složky Zoom v PC

Talking:

| Meeting Topic:  | Barbora Brožovičová's Zoom Meeting                 |
|-----------------|----------------------------------------------------|
| Host:           | Barbora Brožovičová                                |
| Password:       | 945991                                             |
| Invitation URL: | https://us04web.zoom.us/j/481698979?pwd=R0U5NG1ram |
|                 | Copy URL                                           |
| Participant ID: | 37                                                 |
|                 |                                                    |

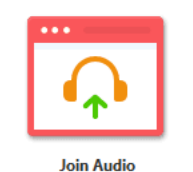

Computer Audio Connected

-+

Invite

Manage Participants Share Screen

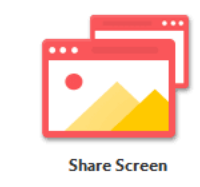

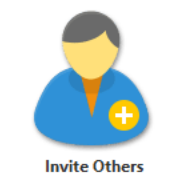

# Celou schůzku mohu nahrávat a záznam poslat např. těm, kteří nebyli přítomní.

 $\bigcirc$ 

Record

Chat

~

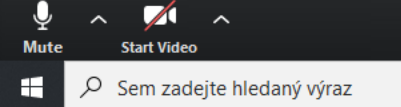

∐ŧ

0

P

End Meeting

# Zoom z pohledu účastníka

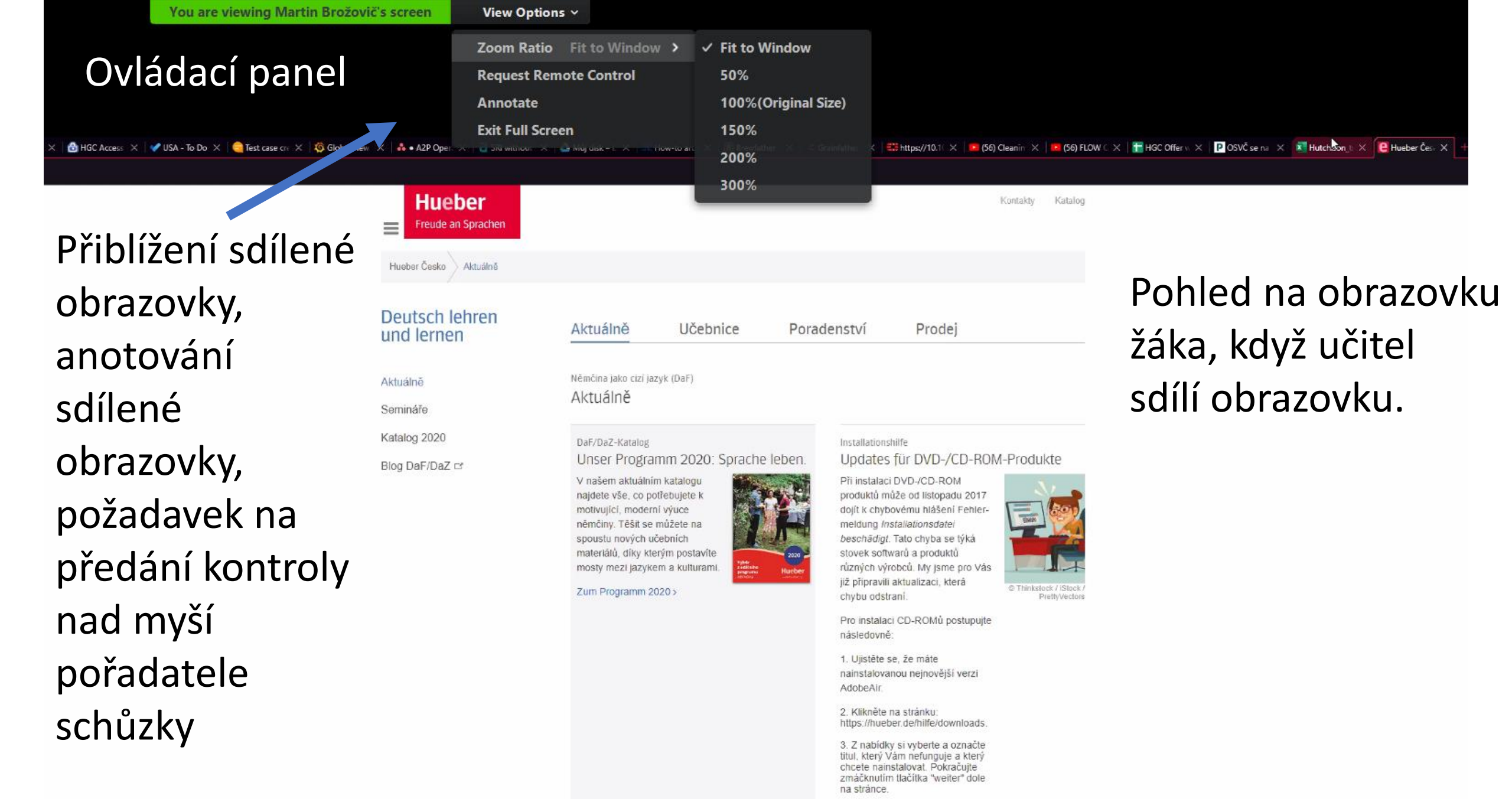

# Právě jste se dozvěděli...

 VÝBĚR základních informací k použití videokonferenční platformy Zoom

# Další informace najdete např. na...

- <u>https://zoom.us/meetings</u>
- https://www.youtube.com/watch?v=9guqRELB4dg